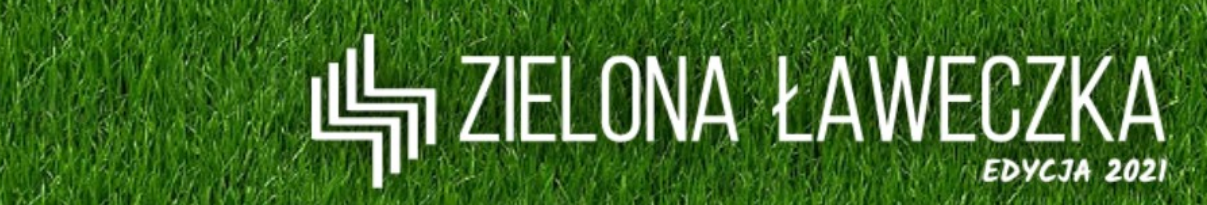

# INSTRUKCJA REJESTRACJI I TWORZENIA PROJEKTU

 W krokach 1 – 11 niniejszej prezentacji znajduje się instrukcja rejestracji zespołu oraz zmiany hasła dostępu do konta lidera.

PRZEJDŹ DO KROKU 1

 W krokach 12 – 22 niniejszej prezentacji znajduje się instrukcja wykonywania zadań, dodawania załączników, zapisywania postępu pracy oraz wysłania projektu do oceny.

PRZEJDŹ DO KROKU 12

Krok 1. Aby zarejestrować Zespół Sąsiedzki na stronie głównej konkursu należy wybrać pole "Zarejestruj zespół".

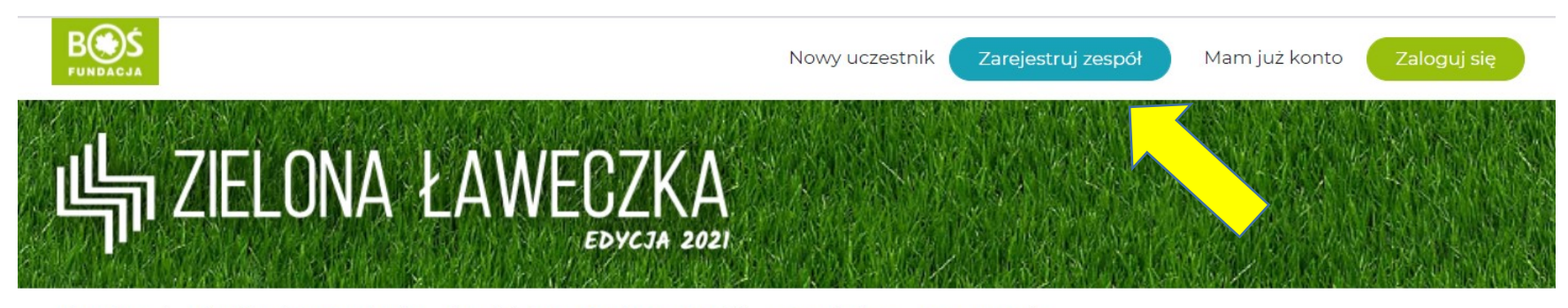

Aktualności O konkursie Regulamin Plandziałań Terminarz Wyniki Bazawiedzy 🔻 FAQ Kontakt

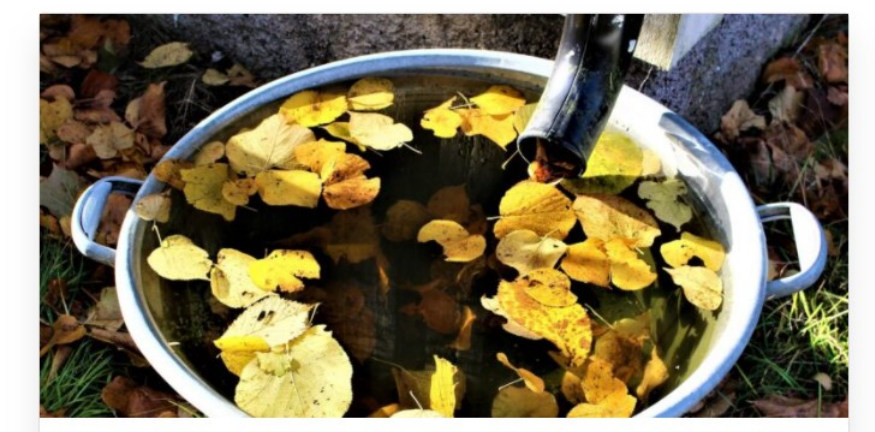

## Retencja wody deszczowej w przestrzeni osiedlowej

22 kwietnia 2021

Stan środowiska wpływa bezpośrednio na jakość życia ludzi i ich

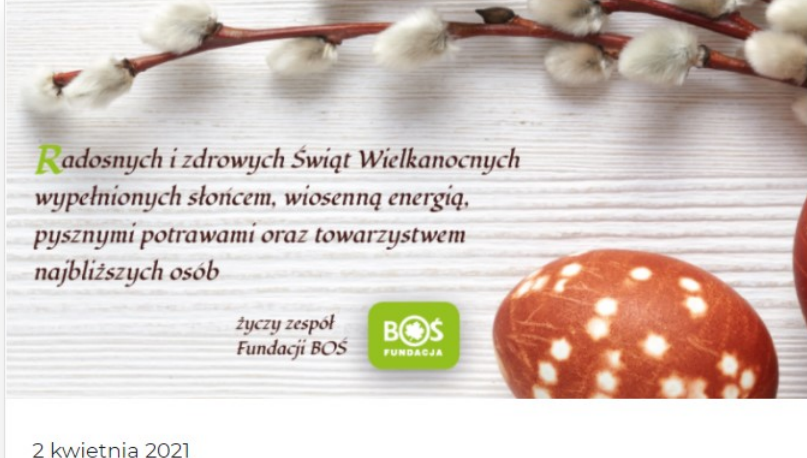

z kwietnia 202

czytaj więcej

Krok 2. Następnie należy uzupełnić formularz danymi dotyczącymi **miejsca realizacji projektu** oraz **danymi lidera zespołu**.

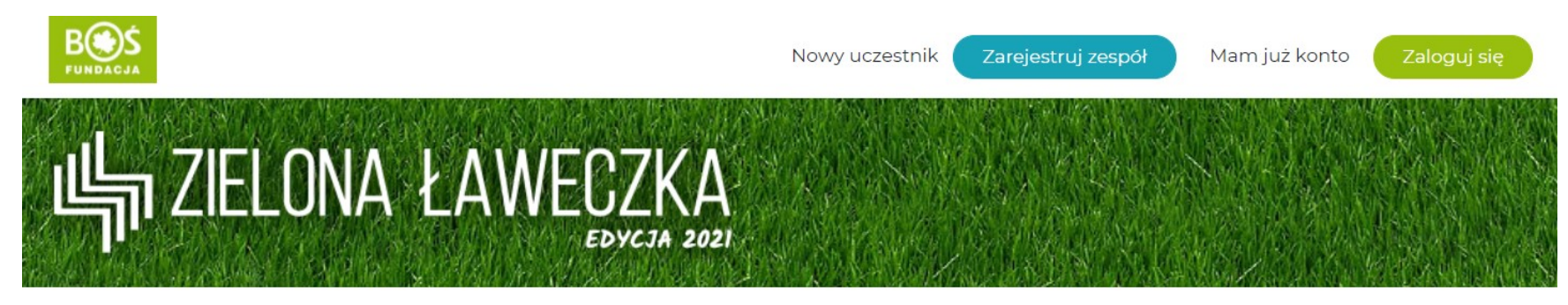

Aktualności O konkursie Regulamin Plandziałań Terminarz Wyniki Bazawiedzy 🔻 FAQ Kontakt

## Zarejestruj się

#### UWAGA:

Dane adresowe podawane w poniższym formularzu powinny dotyczyć miejsca realizacji projektu.

Pola oznaczone \* są polami wymaganymi do zarejestrowania zespołu.

| Nazwa zespołu " |  |  |  |
|-----------------|--|--|--|
| Ulica i nr .*   |  |  |  |
| Miejscowość *   |  |  |  |

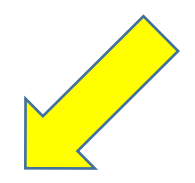

Krok 3. Po uzupełnieniu wymaganych danych należy potwierdzić akceptację **regulaminu** oraz zapoznanie się z **klauzulą informacyjną dot. ochrony danych osobowych**. Zgoda na otrzymywanie informacji o projektach Fundacji BOŚ jest dobrowolna.

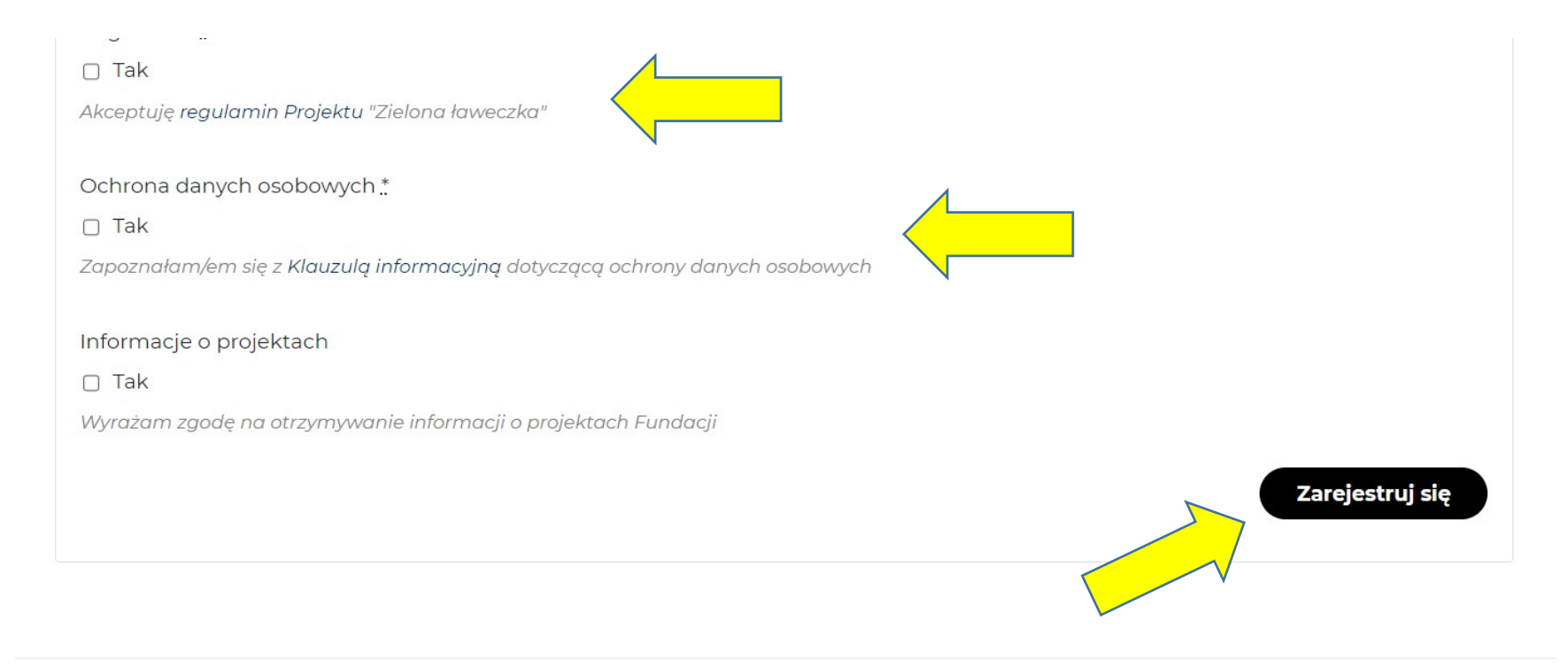

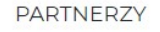

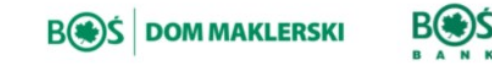

PATRON HONOROWY

Ministerstwo Klimatu i Środowiska Krok 4. Po zarejestrowaniu zespołu Organizator zapoznaje się z przesłanymi danymi i potwierdza udział Państwa zespołu w konkursie. Na podany adres mailowy zostanie wysłane potwierdzenie wraz z hasłem dostępu do konta lidera zespołu. Jeśli wiadomość nie będzie widoczna w głównej skrzynce, prosimy o sprawdzenie spamu.

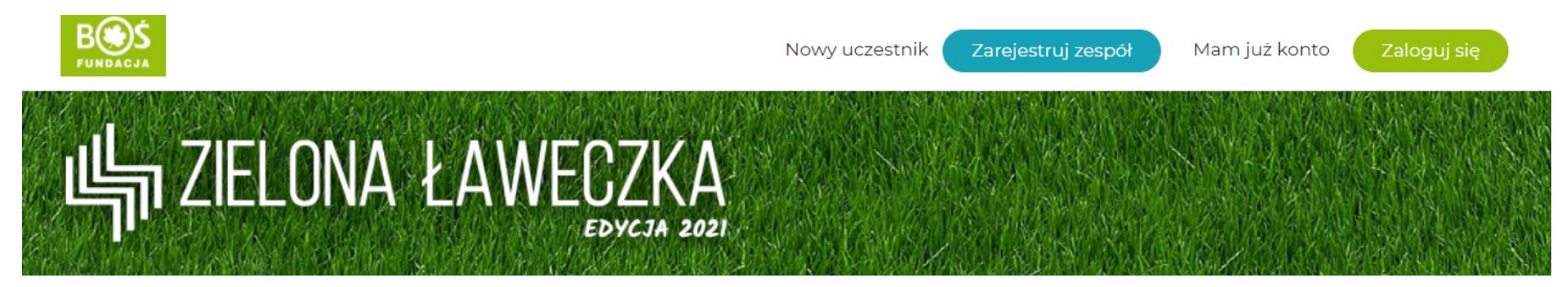

Aktualności O konkursie Regulamin Plandziałań Terminarz Wyniki Bazawiedzy 🕶 FAQ Kontakt

## Zarejestruj się

#### UWAGA:

Dane adresowe podawane w poniższym formularzu powinny dotyczyć miejsca realizacji projektu.

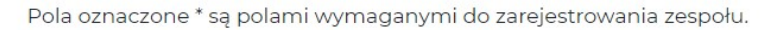

Pomyślnie wysłano formularz

Nazwa zespołu "

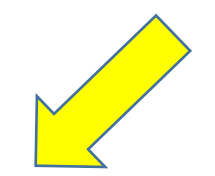

Krok 5. Aby zalogować się do konta lidera na stronie głównej konkursu należy wybrać pole "Zaloguj się".

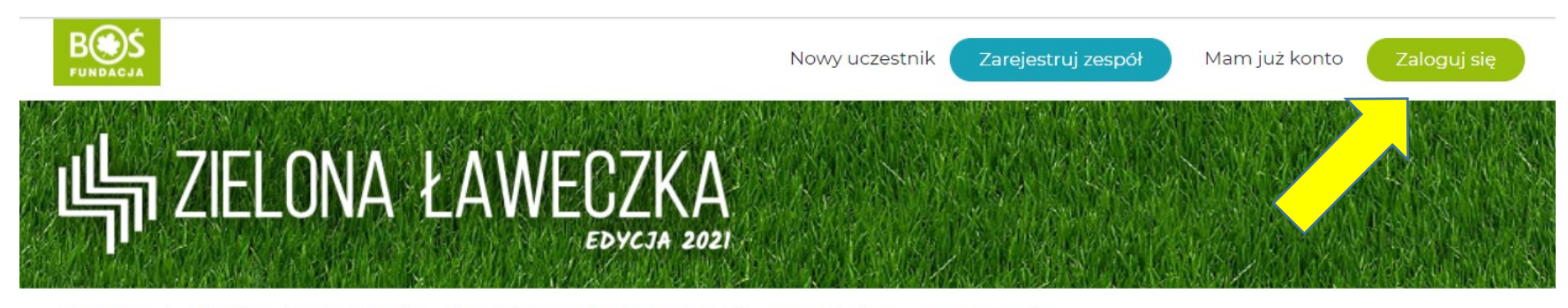

Aktualności O konkursie Regulamin Plandziałań Terminarz Wyniki Bazawiedzy 🔻 FAQ Kontakt

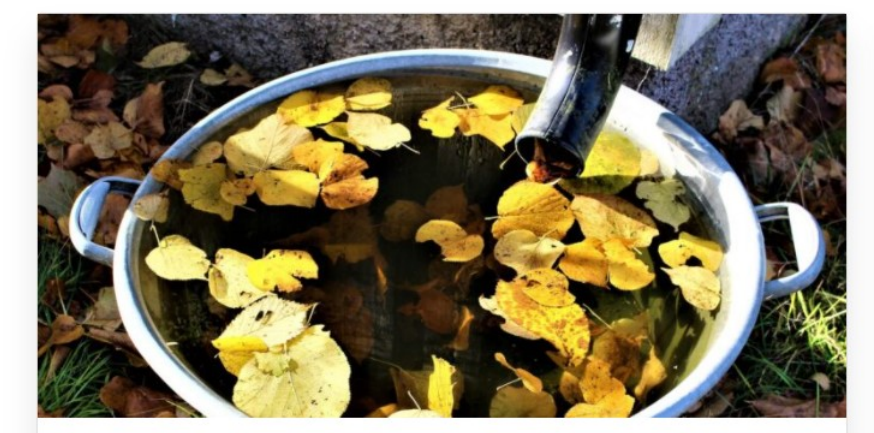

## Retencja wody deszczowej w przestrzeni osiedlowej

22 kwietnia 2021

Stan środowiska wpływa bezpośrednio na jakość życia ludzi i ich

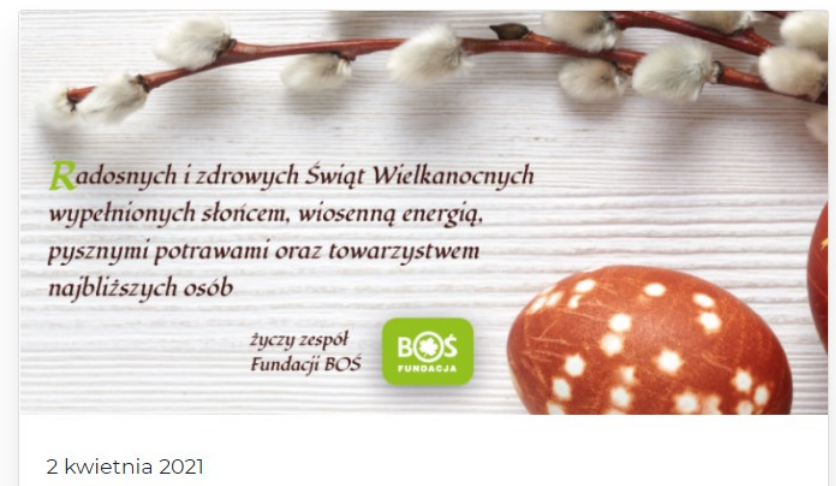

czytaj więcej

Krok 6. W oknie logowania należy wpisać podaną w formularzu nazwę użytkownika lub adres mailowy, a następnie wpisać hasło z wiadomości potwierdzającej rejestrację.

UWAGA - jeśli wiadomość nie pojawi się w skrzynce odbiorczej, prosimy o sprawdzenie skrzynki spamu.

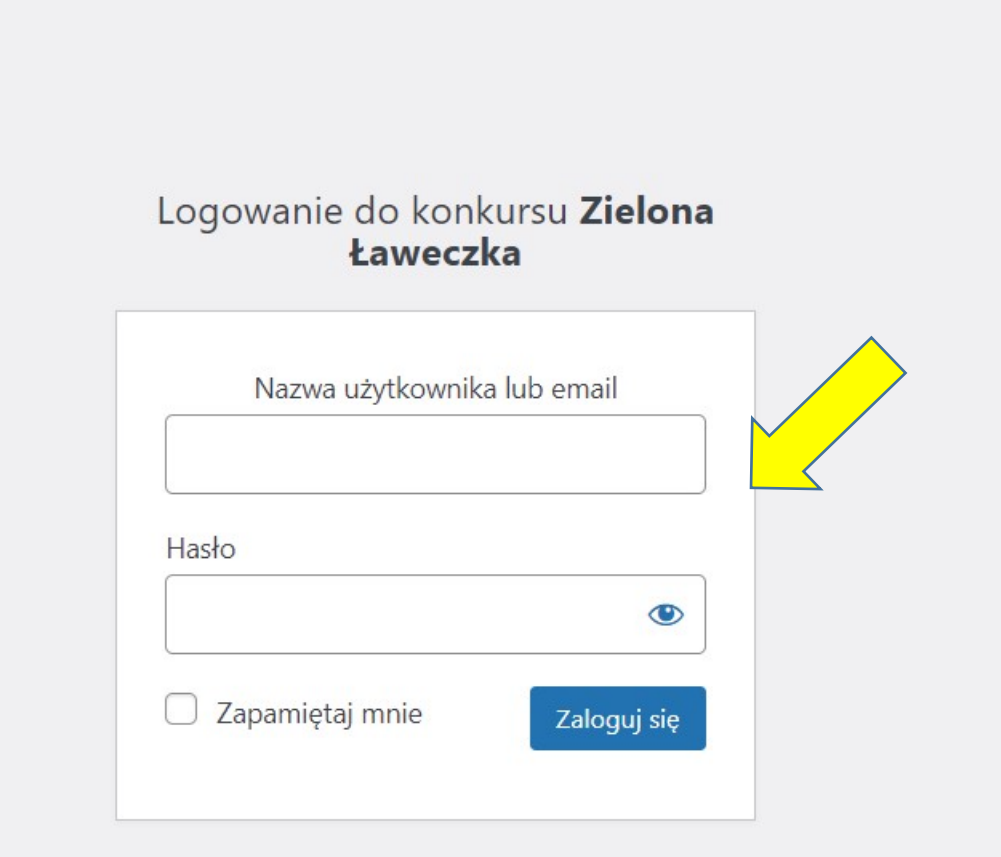

Nie pamiętasz hasła?

← Przejdź do Zielona Ławeczka

Krok 7. Po zalogowaniu użytkownik zostanie przeniesiony na stronę główną konkursu. W celu sprawdzenia poprawności wprowadzonych danych i zmiany hasła należy wybrać pole **"Twój zespół**".

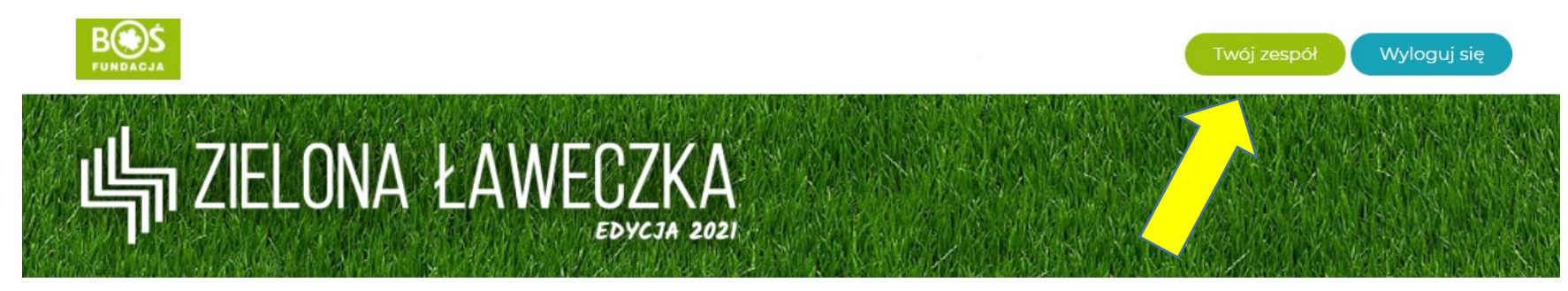

Aktualności O konkursie Regulamin Plandziałań Terminarz Wyniki Bazawiedzy▼ FAQ Kontakt

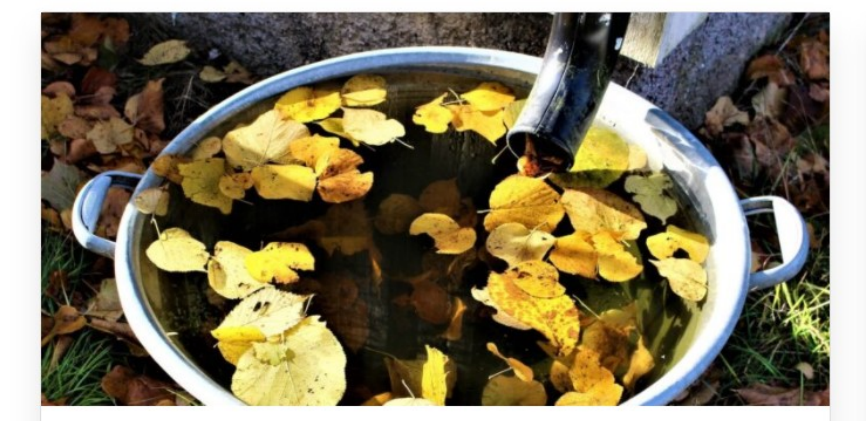

## Retencja wody deszczowej w przestrzeni osiedlowej

22 kwietnia 2021

Stan środowiska wpływa bezpośrednio na iakość życia ludzi i ich

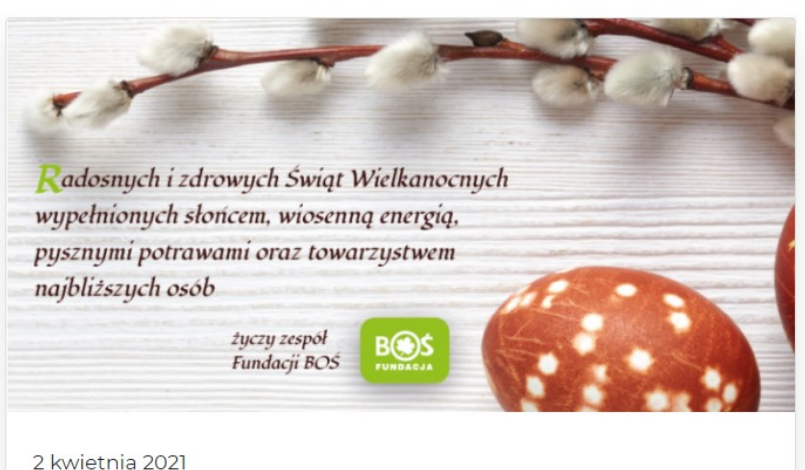

czytaj więcej

Krok 8. Następnie należy wybrać pole "Edycja profilu".

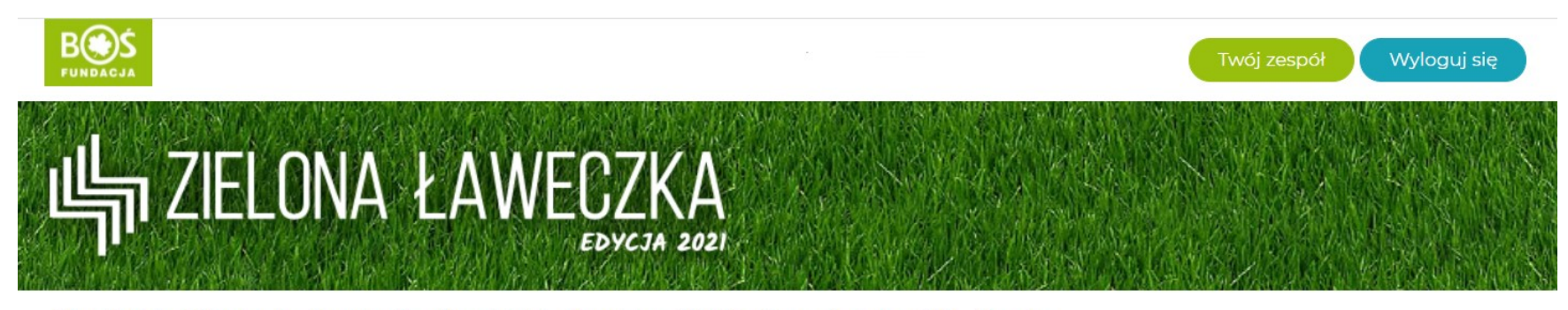

Aktualności O konkursie Regulamin Plandziałań Terminarz Wyniki Bazawiedzy 🕶 FAQ Kontakt

| Twoje k        | onto                 |                                    |        | Edycja profilu      |
|----------------|----------------------|------------------------------------|--------|---------------------|
| Twój zespół:   |                      |                                    |        | $\sim$              |
| Adres:         |                      |                                    |        |                     |
| Raporty z zada | ań - przejdź do Plan | nu działań, żeby zarządzać raporta | ami.   | zobacz podsumowanie |
| Zadanie        | Etap                 | Ost. aktualizacja                  | Status | Liczba znaków       |

Krok 9. Po upewnieniu się, że podane dane są prawidłowe należy przejść na dół strony.

|            |                   | A Zielona kawarzka     |                                                                                                    |         |
|------------|-------------------|------------------------|----------------------------------------------------------------------------------------------------|---------|
| CI.        | and moje willying |                        |                                                                                                    |         |
| <b>£</b> } | Kokpit            | Profil                 |                                                                                                    | Pomoc • |
| 2          | Profil            |                        |                                                                                                    |         |
| 0          | Zwiń menu         | Nazwa                  |                                                                                                    |         |
|            |                   | Nazwa użytkownika      | Nazwy użytkowników nie mogą być zmieniane.                                                                                        |         |
|            |                   |                        |                                                                                                    |         |
|            |                   | Imię                   |                                                                                                    |         |
|            |                   | Nazwisko               |                                                                                                    |         |
|            |                   |                        |                                                                                                    |         |
|            |                   | Pseudonim (wymagane)   |                                                                                                    |         |
|            |                   | Przedstawiaj mnie jako | ×                                                                                                    |         |
|            |                   | Dane kontaktowe        |                                                                                                    |         |
|            |                   |                        |                                                                                                    |         |
|            |                   | Email (wymagane)       |                                                                                                    |         |
|            |                   |                        | Po zmianie, zostanie wysłana wiadomość mail na nowy adres, aby go potwierdzić. Nowy adres nie będzie aktywny aż do potwierdzenia. |         |
|            |                   | 14/24                  |                                                                                                    |         |
|            |                   | witryna internetowa    |                                                                                                    |         |
|            |                   | O Tobie                |                                                                                                    |         |
|            |                   | 100.0 U.S.             |                                                                                                    |         |

Krok 10. Po wyborze pola **"Ustaw nowe hasło**" należy wpisać nowe hasło, a następnie wybrać pole **"Zaktualizuj profil**".

|               | 🚵 Moje witryny | 📸 Zielona Ławeczka                                                      |                                                                       |                                    |                                        |                                                    |
|---------------|----------------|-------------------------------------------------------------------------|-----------------------------------------------------------------------|------------------------------------|----------------------------------------|----------------------------------------------------|
| <b>62</b> 0 I | Kokpit         | Zarządzanie kontem                                                      |                                                                       |                                    |                                        |                                                    |
| <u></u>       | Profil         |                                                                         |                                                                       |                                    |                                        |                                                    |
| 0 2           | Zwiń menu      | Nowe hasło                                                              | Ustaw nowe hasło                                                      |                                    |                                        |                                                    |
|               |                |                                                                         |                                                                       | 💋 Ukrvi 🛛 Anului                   |                                        |                                                    |
|               |                |                                                                         | Silne                                                                 |                                    |                                        |                                                    |
|               |                | Sesje                                                                   | Wyloguj z wszystkich innych miejsc                                    |                                    |                                        |                                                    |
|               |                |                                                                         | Zalogowano się tylko w tym miejscu.                                   |                                    |                                        |                                                    |
|               |                | Hasła aplikacj                                                          |                                                                       |                                    |                                        |                                                    |
|               |                | Hasła aplikacji umożliwiają uwierzy<br>tradycyjnego logowania do witryn | telnianie za pośrednictwem systemów nieinteraktywnych, takich j<br>/. | k XML-RPC lub REST API, bez podawa | inia rzeczywistego hasła. Hasła aplika | acji można łatwo unieważnić. Nie mogą być użyte do |
|               |                | Hasła aplikacji umożliwią dostęp d                                      | o <u>2 blogów w instalacji, do którego masz uprawnienia</u> .         |                                    |                                        |                                                    |
|               |                | Nowa nazwa hasła aplikacji                                              |                                                                       |                                    |                                        |                                                    |
|               |                | Aplikacja WordPress na moim                                             | telefonie                                                             |                                    |                                        |                                                    |
|               |                | Wymagane do utworzenia hasła a<br>do aktualizacji danych użytkownik     | plikacji, jednak nie<br>9.                                            |                                    |                                        |                                                    |
|               |                | Dodaj nowe hasło aplikacji                                              |                                                                       |                                    |                                        |                                                    |
|               |                | Zaktualizuj profil                                                      |                                                                       |                                    |                                        |                                                    |
|               |                | Dziękujemy za ie za pomoc                                               | ą <u>WordPressa</u> .                                                 |                                    |                                        | Wersja 5.7.1                                       |
|               |                |                                                                         |                                                                       |                                    |                                        |                                                    |

Krok 11. Aby wrócić do strony głównej konkursy należy wybrać pole "Zielona Ławeczka" w górnej części strony.

|              | 🚵 Moje witryny | 省 Zielona Ławeczka                                                         |                                                                                                    |              |
|--------------|----------------|----------------------------------------------------------------------------|----------------------------------------------------------------------------------------------------|--------------|
| <b>&amp;</b> | Kokpit         | ządzanie kontem                                                            |                                                                                                    |              |
|              |                | Nowe hasło                                                                 | Ustaw nowe hasło                                                                                                    |              |
| ~            |                |                                                                            |                                                                                                    |              |
|              |                |                                                                            | Silne                                                                                                    |              |
|              |                |                                                                            |                                                                                                    |              |
|              |                | Sesje                                                                      | Wyloguj z wszystkich innych miejsc                                                                                                    |              |
|              |                |                                                                            | Zalogowano się tylko w tym miejscu.                                                                                                    |              |
|              |                |                                                                            |                                                                                                    |              |
|              |                | Hasła aplikacji                                                            |                                                                                                    |              |
|              |                | Hasła aplikacji umożliwiają uwierzyt<br>tradycyjnego logowania do witryny. | elnianie za pośrednictwem systemów nieinteraktywnych, takich jak XML-RPC lub REST API, bez podawania rzeczywistego hasła. Hasła aplikacji można łatwo unieważnić. Nie mogą być | użyte do     |
|              |                | Hasła aplikacji umożliwią dostęp do                                        | <u>2 blogów w instalacji, do którego masz uprawnienia.</u>                                                                                                    |              |
|              |                | Nowa nazwa hasła aplikacji                                                 |                                                                                                    |              |
|              |                | Aplikacja WordPress na moim te                                             | Jefonie                                                                                                    |              |
|              |                | Wymagane do utworzenia hasła apl                                           | ikacji, jednak nie                                                                                                    |              |
|              |                | do aktualizacji danych użytkownika.                                        |                                                                                                    |              |
|              |                | Dodaj nowe hasło aplikacji                                                 |                                                                                                    |              |
|              |                |                                                                            |                                                                                                    |              |
|              |                | Zaktualizuj profil                                                         |                                                                                                    |              |
|              |                |                                                                            |                                                                                                    |              |
|              |                | Dziekujemy za tworzenie za pomoca                                          | WordPressa                                                                                                    | Wersia 5.7.1 |

Krok 12. Lista zadań do wykonania dostępna jest w zakładce "Plan działań".

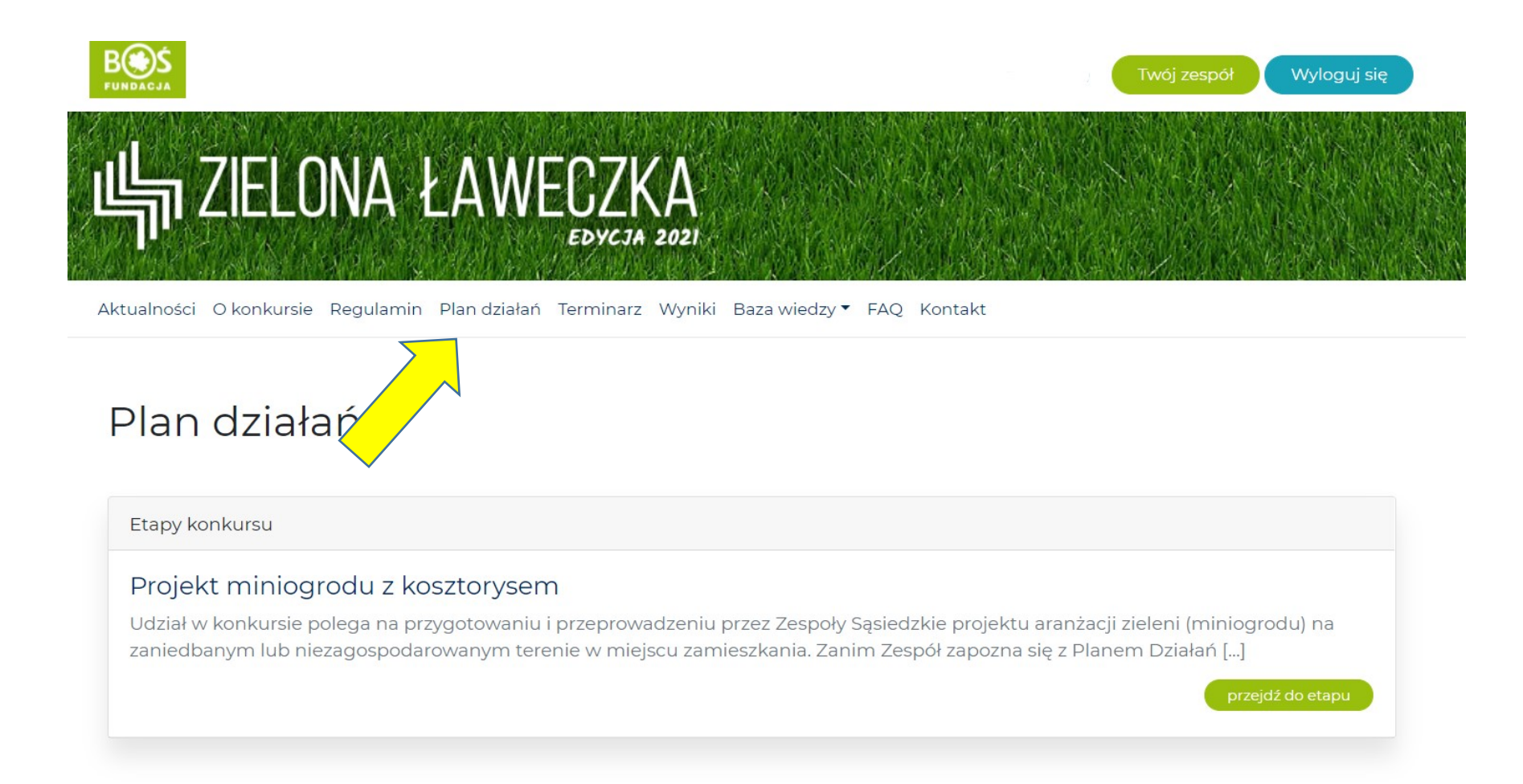

Krok 13. W planie działań należy wybrać pole "przejdź do etapu".

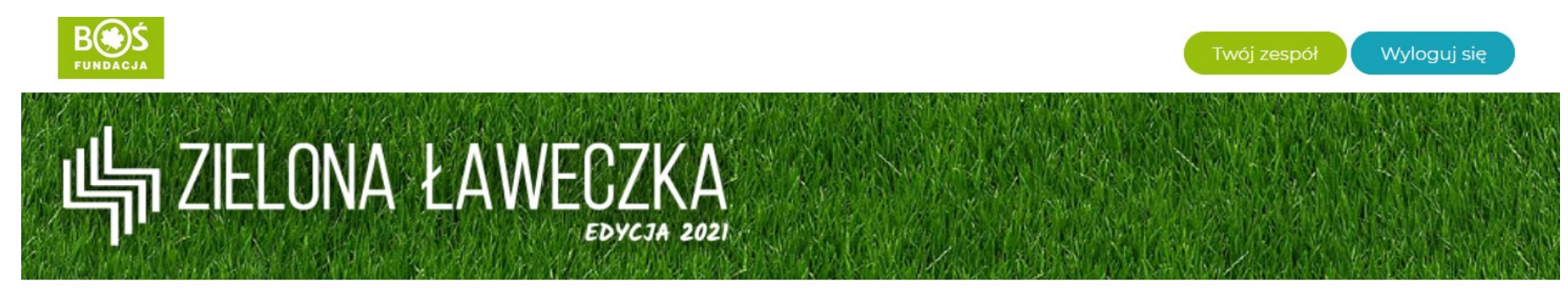

Aktualności Okonkursie Regulamin Plandziałań Terminarz Wyniki Bazawiedzy - FAQ Kontakt

## Plan działań

Etapy konkursu

#### Projekt miniogrodu z kosztorysem

Udział w konkursie polega na przygotowaniu i przeprowadzeniu przez Zespoły Sąsiedzkie projektu aranżacji zieleni (miniogrodu) na zaniedbanym lub niezagospodarowanym terenie w miejscu zamieszkania. Zanim Zespół zapozna się z Planem Działań [...]

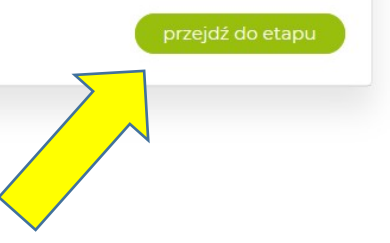

Krok 14. Pod opisem konkursu znajduje się **lista zadań** oraz **formularz** "Dodatkowe dane dotyczące realizacji opracowanego projektu", który należy uzupełnić równolegle z wykonywaniem zadań konkursowych. **Formularz** zostanie omówiony w <u>kroku 20</u>.

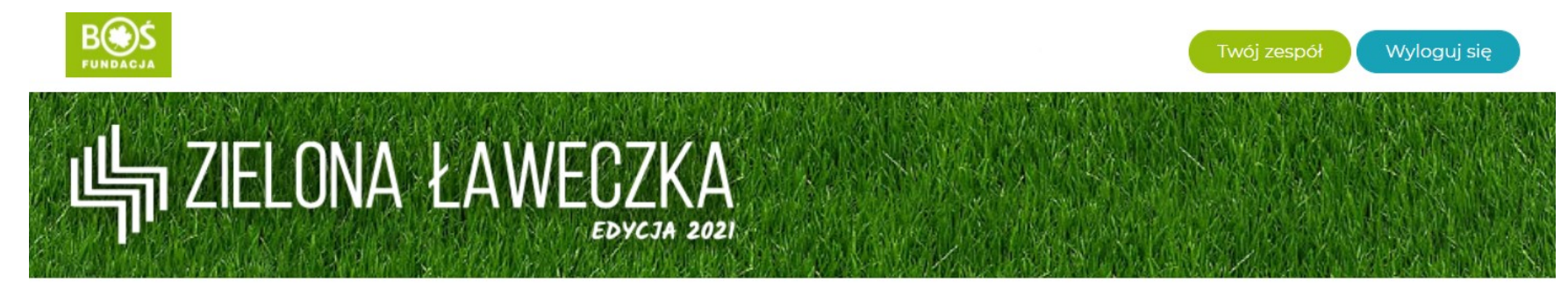

Aktualności O konkursie Regulamin Plandziałań Terminarz Wyniki Bazawiedzy 🕶 FAQ Kontakt

Plan działań / Projekt miniogrodu z kosztorysem

### Projekt miniogrodu z kosztorysem

Rozpoczęcie etapu: 2021-03-29, zakończenie do: 2021-06-06

#### Udział w konkursie polega na przygotowaniu i przeprowadzeniu przez Zespoły Sąsiedzkie projektu aranżacji zieleni (miniogrodu) na zaniedbanym lub niezagospodarowanym terenie w miejscu zamieszkania.

Zanim Zespół zapozna się z Planem Działań prosimy o przeczytanie **Regulaminu**, który określa zasady udziału w Konkursie. Znajdują się tam informacje dotyczące wymagań formalnych udziału w Projekcie, terminu dostarczenia projektów, kolejnych działań, itp.

Po wykonaniu zadań pierwszego etapu konkursu – Projektu miniogrodu z kosztorysem Organizator przyzna granty rzeczowo-pieniężne Zespołom, które uzyskają od Sędziów najwyższe oceny. Po realizacji projektów dla zwycięskich zespołów zostanie udostępniony drugi etap – Sprawozdanie, w którym Zespoły sąsiedzkie przedstawią informacje na temat przeprowadzonych działań. Krok 15. Aby rozpocząć wykonywanie zadań należy wybrać pole "**przejdź do zadania**". Zadania należy wykonywać w kolejności podanej przez Organizatora konkursu.

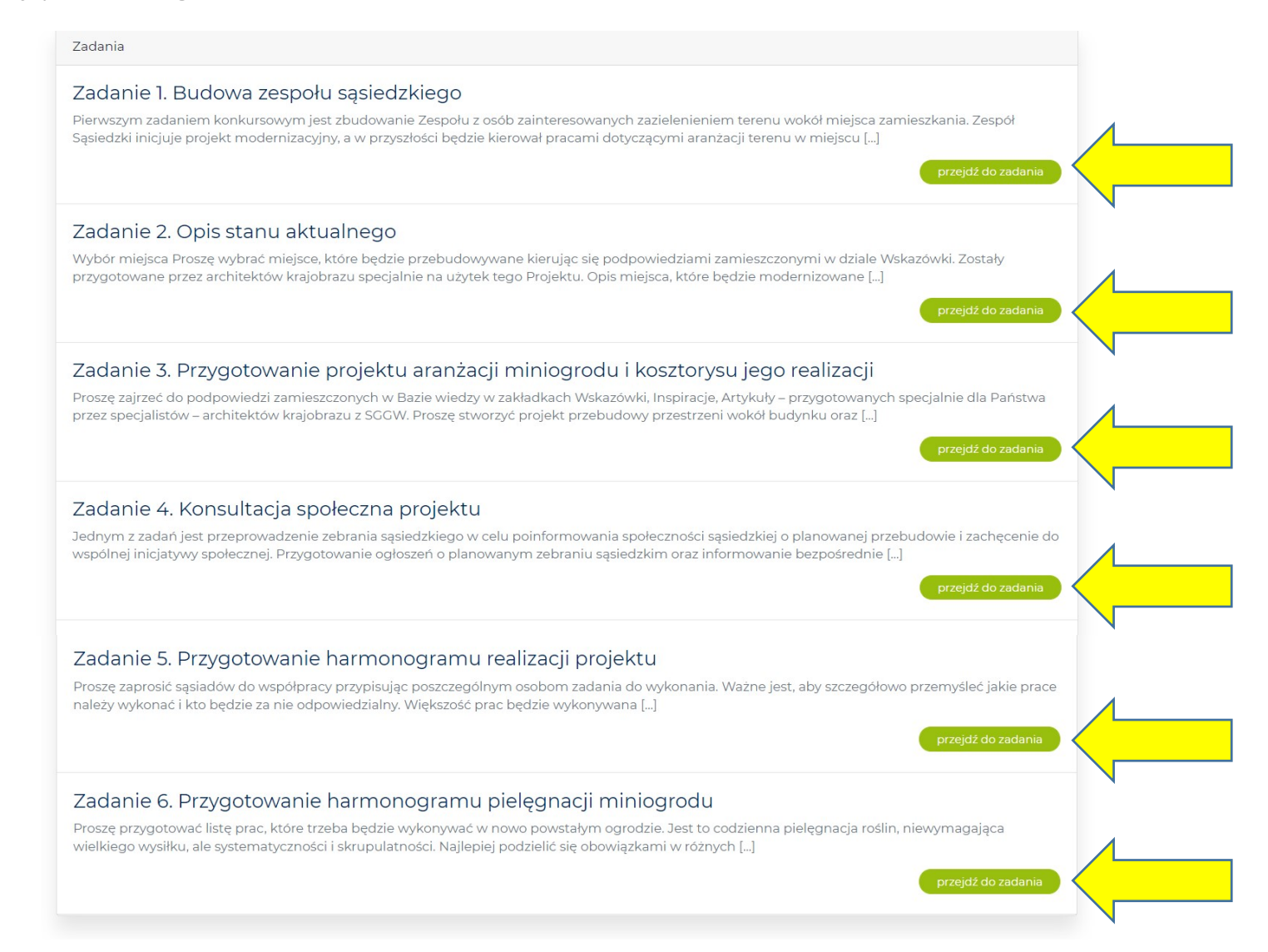

#### Krok 16. Przy wykonywaniu każdego z zadań należy zapoznać się z ich treścią i opisem.

Plan działań / Projekt miniogrodu z kosztorysem / Zadanie 1

### Zadanie 1. Budowa zespołu sąsiedzkiego

#### Etap: Projekt miniogrodu z kosztorysem

Punkty do zdobycia: 60

Pierwszym zadaniem konkursowym jest zbudowanie Zespołu z osób zainteresowanych zazielenieniem terenu wokół miejsca zamieszkania. Zespół Sąsiedzki inicjuje projekt modernizacyjny, a w przyszłości będzie kierował pracami dotyczącymi aranżacji terenu w miejscu zamieszkania, jak również opiekował się stworzonym miniogrodem.

#### Utworzenie Zespołu Sąsiedzkiego i przypisanie funkcji uczestnikom

Zespoły Sąsiedzkie powinny składać się z min. 5 uczestników, chociaż sugerujemy zebranie większej liczby osób. Zespół wybiera lidera. Powinna nim zostać osoba, która ma zdolności przywódcze, a także dysponuje czasem, który może poświęcić na pracę społeczną przy realizacji Projektu. Administrator terenu, który (ze względów proceduralnych) musi zostać również członkiem Zespołu, może pełnić funkcję lidera, ale nie jest to warunek konieczny.

Proszę poszukać w swoim sąsiedztwie osób, które byłyby zainteresowane udziałem w Konkursie. Uczestników Zespołu należy dobierać pod kątem ich naturalnych umiejętności i pasji. W grupie powinny znaleźć się osoby, które mają różne predyspozycje, tak aby zbudowany Zespół miał jak największy potencjał. Trzeba zwrócić uwagę na zadania przed nim stojące – są to m.in. zagospodarowanie przestrzeni (więc dobrze byłoby dobrać osoby, które mogłyby fizycznie pomóc w pracach ogrodniczych, czyli silny sąsiad!), zakupienie roślin (osoba z samochodem), utrzymywanie kontaktu z administratorem terenu, napisanie projektu (osoba, która sprawnie posługuje się komputerem i dobrze opisze działania podejmowane przez zespół), zachęcenie sąsiadów do współpracy (osoba towarzyska, lubiana w otoczeniu), itd.

Sprawy nowej aranżacji otoczenia oraz zmiany świadomości mieszkańców są zadaniem trudnym i odpowiedzialnym – dlatego też pomysłowość i zapał uczestników powinny być wsparte pomocą osób z doświadczeniem. Wszystkich powinna łączyć świadomość działania w kierunku stworzenia możliwości lepszego funkcjonowania w danym środowisku.

Krok 17. W większości zadań konieczne jest pobranie plików (są one zaznaczone **pogrubioną czcionką**) do uzupełnienia i dodanie ich w formie załączników. Pole wskazane **zieloną strzałką** jest miejscem, w którym należy wpisać tekst.

| Opis przygotowania raportu                                                                                                    |          |         |
|----------------------------------------------------------------------------------------------------|----------|---------|
| Proszę przedstawić:                                                                                                    |          |         |
| • opis każdego członka Zespołu Sąsiedzkiego w formie tabeli.                                                                                                    |          |         |
| <ul> <li>Proszę załączyć:</li> <li>zdjęcie Zespołu Sąsiedzkiego;</li> <li>skan pliku Oświadczenie zarządcy terenu stan wiącego z zebudowę wybranego obszaru wokół budynku.</li> <li>uzupełpi lik Dane zarządcy terenu e Zgody na wykorzystanie wizerunku uzup (nionej i podpisanej przez każdego z członków zespołu</li> <li>Ocewa tego zadania:</li> <li>za każdego członka Zespołu i opis jego funkcji – do 5 punktów (punktowanych jest maksymalnie 10 osób) – 50 pkt</li> <li>za załączenie zdjęcia Zespołu – 10 pkt</li> </ul> |          |         |
| Treść raportu                                                                                                    |          |         |
|                                                                                                    | Wizualov | Tekstow |

Krok 18. Aby dodać załącznik konieczne jest zapisanie treści wpisanej w polu tekstowym za pomocą przycisku "**Zapisz zmiany**". Po zapisaniu będzie możliwa jej edycja.

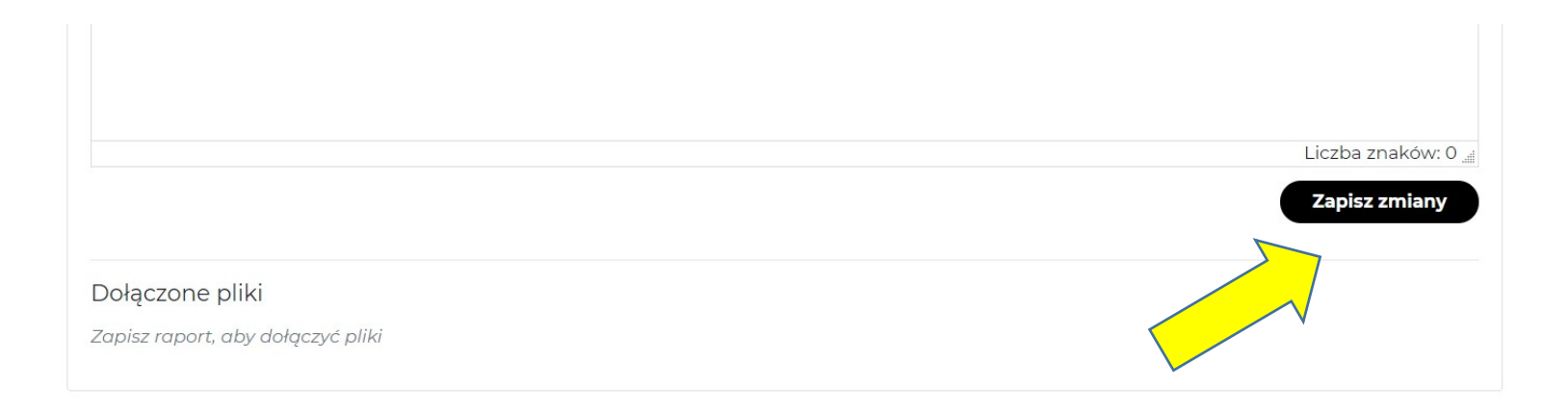

Krok 19. Aby dodać niezbędne pliki należy wybrać pole **"Dołącz plik(i)**", a następnie wskazać miejsce zapisu plików na komputerze.

|                                                  | Liczba znaków: 0 🖽 |
|--------------------------------------------------|--------------------|
|                                                  | Zapisz zmiany      |
| Dołączone pliki<br>Przygotuj pliki, które chcesz | nizej.             |
| Dołącz plik(i)                                   |                    |
| Lista załączonych plików                         |                    |

Krok 20. Przed wysłaniem projektu do oceny konieczne jest uzupełnienie formularza **"Dodatkowe dane dotyczące realizacji opracowanego projektu**" danymi przedstawionymi w treści zadań. Formularz znajduje się pod listą zadań w zakładce **"Plan działań**".

| Dodatkowe dane dotyczące realizacji opracowanego projektu         |
|-------------------------------------------------------------------|
| Koszt projektu                                                    |
|                                                                   |
| Łączna suma wszystkich planowanych wydatków                       |
| Szacowana liczba godzin                                           |
|                                                                   |
| Łaczna, szacowana liczba godzin pracy własnej                     |
| Liczba mieszkańców bloku                                          |
| Dotyczy bloku, przy którym planowana jest ławeczka                |
| Adres realizacji projektu                                         |
| Adres terenu/miejsca, na którym ma być realizowany projekt        |
|                                                                   |
| Zarządca terenu                                                   |
|                                                                   |
| Pełna nazwa zarządcy terenu, na którym realizowany będzie projekt |
| Adres zarządcy terenu                                             |
|                                                                   |

### Krok 21. Po uzupełnieniu formularza, należy wybrać pole "Zapisz zmiany".

| Adres zarządcy terenu                                      |             |
|------------------------------------------------------------|-------------|
| Adres siedziby zarządcy terenu                             |             |
| Osoba reprezentująca zarządcę terenu                       |             |
| lmię, nazwisko oraz funkcja osoby reprezentującej zarządcę |             |
| Konto zarządcy                                             |             |
| Numer konta bankowego zarządcy terenu                      |             |
|                                                            | Zapisz dane |
|                                                            |             |
|                                                            |             |

Krok 22. Po uzupełnieniu treści wszystkich zadań, dodaniu niezbędnych załączników i uzupełnieniu formularza należy wybrać pole "Wyślij projekt do oceny".

**UWAGA** - po wysłaniu projektu do oceny możliwość edycji poszczególnych zadań zostanie zablokowana. Przed wysłaniem prosimy upewnić się, że wszystkie zadania zostały w pełni wykonane.

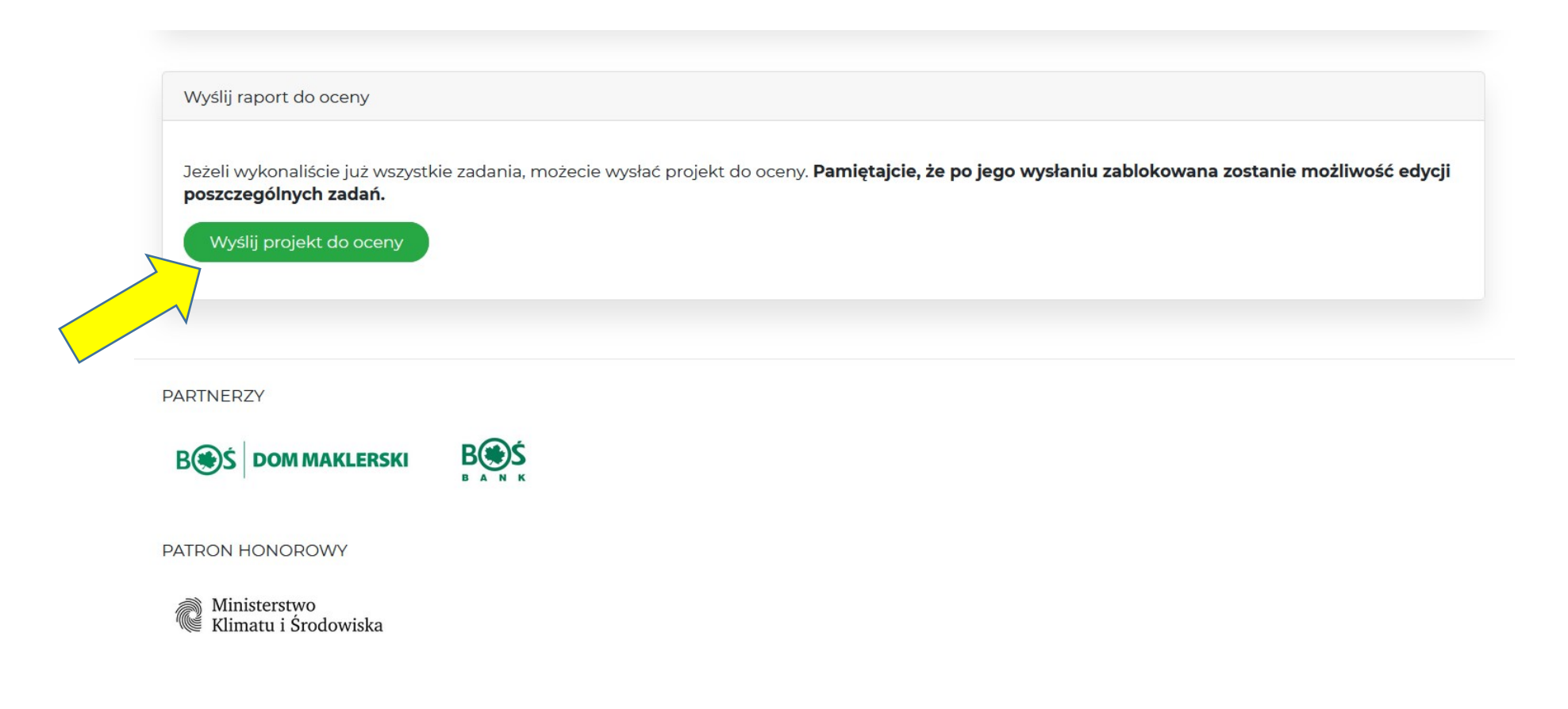

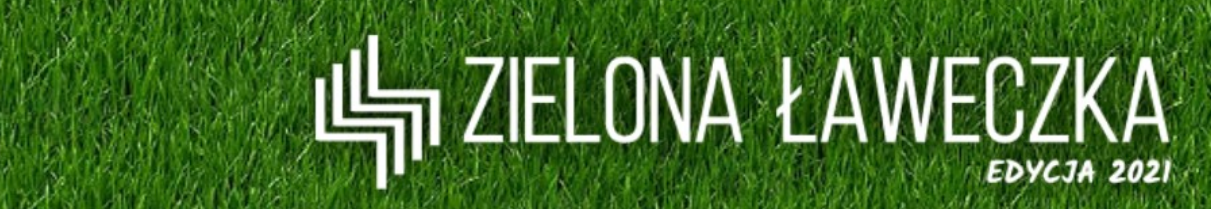

## NA PAŃSTWA PROJEKT OSIEDLOWEGO MINIOGRODÓW CZEKAMY DO 6 CZERWCA

UWAGA – 6 CZERWCA TO NIEDZIELA, BIURO FUNDACJI BOŚ JEST NIECZYNNE. OSTATNI DZIEŃ NA KONSULTACJE PROJEKTÓW TO PIĄTEK – 4 CZERWCA

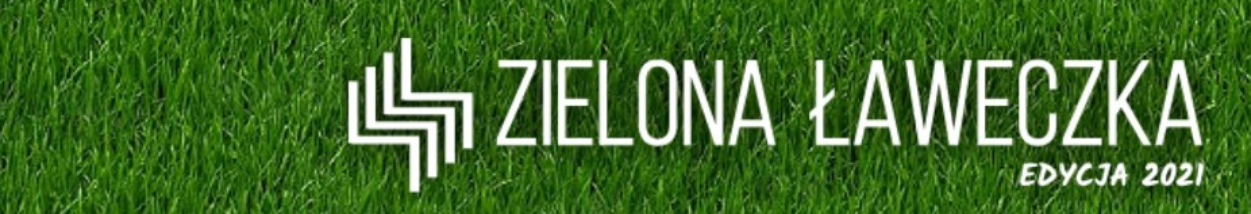

# ŻYCZYMY POWODZENIA PRZY PRACY NAD PROJEKTEM!